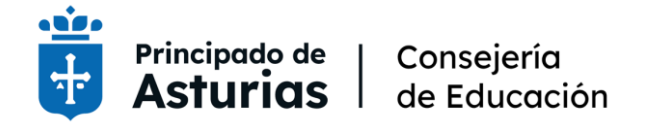

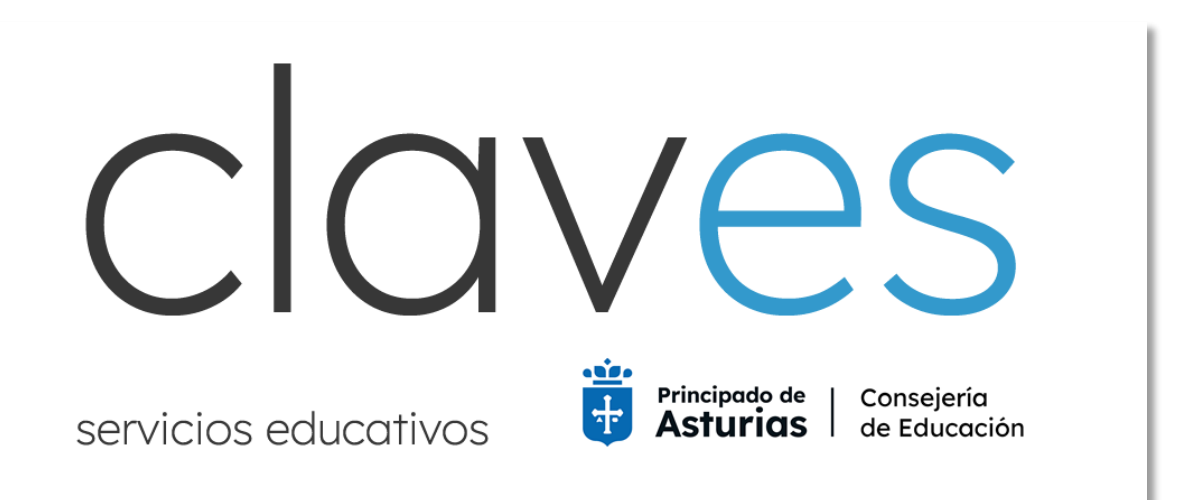

# Gestión de claves de cuentas educastur Y PIN de acceso a servicios

**Claves** permite crear y recuperar por internet, de forma individual y autónoma, las credenciales de acceso a servicios educativos mediante **cl@ve, certificado electrónico** o **DNIe**.

Actualmente están disponibles los siguientes procedimientos:

- **PROFESORADO EN ACTIVO.** Crear y recuperar las credenciales de la cuenta educastur de acceso a servicios educativos.

Solo para personal docente con relación contractual con la Consejería de Educación. Es posible que el personal interino que haya firmado contrato recientemente deba esperar uno o varios días para estar de alta en el sistema de personal y poder generar la clave.

- **PERSONAL INTERINO.** Crear y recuperar el PIN de acceso a la petición de plazas de las convocatorias de personal interino.

Solo para personal que figure en los listados de la correspondiente convocatoria de personal interino.

- ASPIRANTES EN PROCEDIMIENTOS SELECTIVOS. Crear y recuperar el PIN de acceso a las consultas de información del procedimiento selectivo.

Solo participantes en el procedimiento selectivo activo.

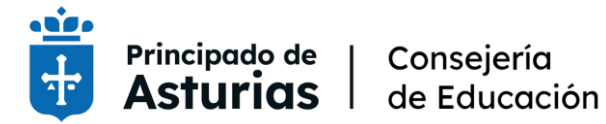

## Credenciales cuenta educastur

PASO 1

Acceso a **Claves**: <u>https://educasturclave.asturias.es/</u>

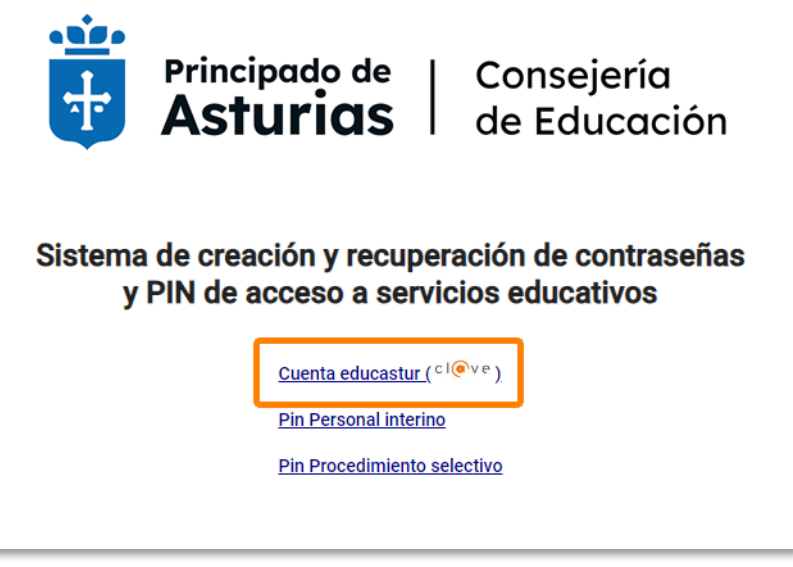

Seleccionar la opción Cuenta Educastur.

#### PASO 2

Identificación mediante los sistemas de las administraciones públicas: Cl@ve PIN, Cl@ve Permanente, certificado electrónico o DNIe.

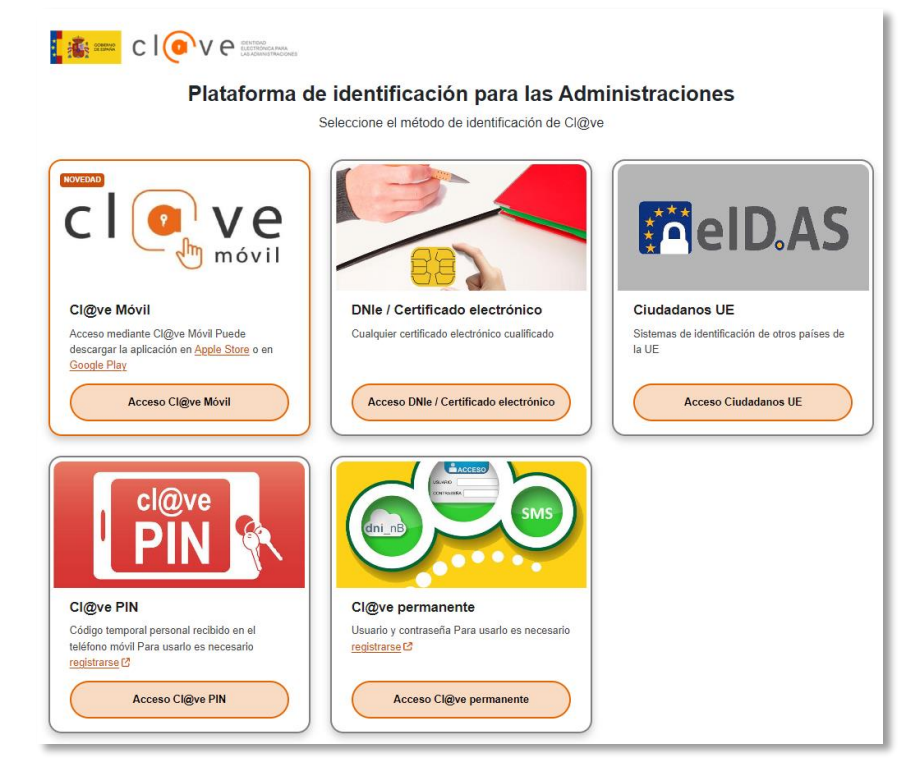

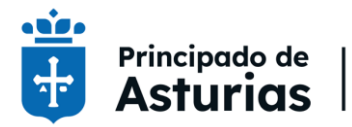

Consejería de Educación

#### PASO 3

- (1) Aquí podrá consultar su usuario/usuaria.
   Para personal docente: E+DNI (8 dígitos+letra).
- (2) Introducir una clave personalizada.
   Será preciso repetir la misma clave.
   Al pie se indican las características que debe tener la clave.
- (3) Pulsar *Continuar* para finalizar.

| Principado de   Consejería<br>Asturias   de Educación                                                      |
|----------------------------------------------------------------------------------------------------|
| 1 Usuario:                                                                                                 |
| Introduzca la nueva contraseña:                                                                            |
| 2 Repita la contraseña: *                                                                                  |
| La nueva clave debe cumplir las siguientes condiciones:                                                    |
| - Debe tener al menos 8 caracteres de longitud                                                             |
| <ul> <li>Debe tener al menos un número, una mayúscula, una minúscula y un carácter<br/>especial</li> </ul> |
| - Sin espacios ni tildes ni ñ                                                                              |
| <ul> <li>No se prueden reutilizar las tres últimas contraseñas</li> </ul>                                  |
| - No todos los caracteres especiales sirven, no utilice estos dos símbolos: ¡ ° 3 Continuar Cancelar       |
| ©2021, Gobierno del Principado de Asturias                                                                 |

Con esta contraseña podrá acceder a todos los servicios educativos quedando sin efecto las claves anteriores.

Acceso a servicios educativos: https://www.educastur.es/servicios

## PIN Personal Interino y PIN Proc. selectivos

En cada caso se genera un PIN para acceder al procedimiento:

- **Procedimiento de solicitud de plazas para personal interino**. La persona interesada debe figurar en los listados de la correspondiente convocatoria de personal interino.
- Consulta de datos del procedimiento selectivo. La persona interesada debe ser participante en el procedimiento selectivo abierto.

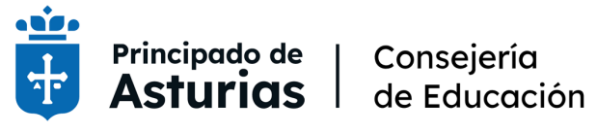

### PASO 1

Existen dos opciones para la obtención del PIN:

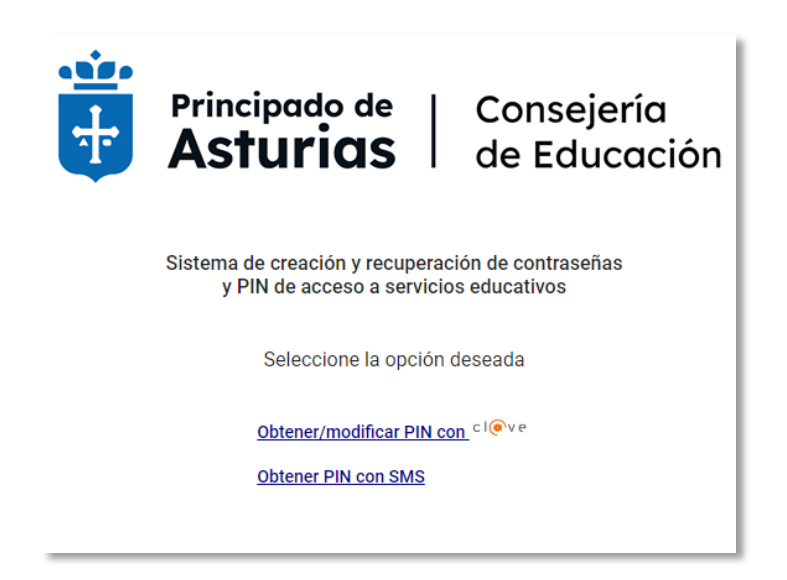

Obtener/modificar PIN con Cl@ve

Esta opción abre la selección del Sistema de identificación: Cl@ve PIN, Cl@ve Permanente, certificado electrónico o DNIe.

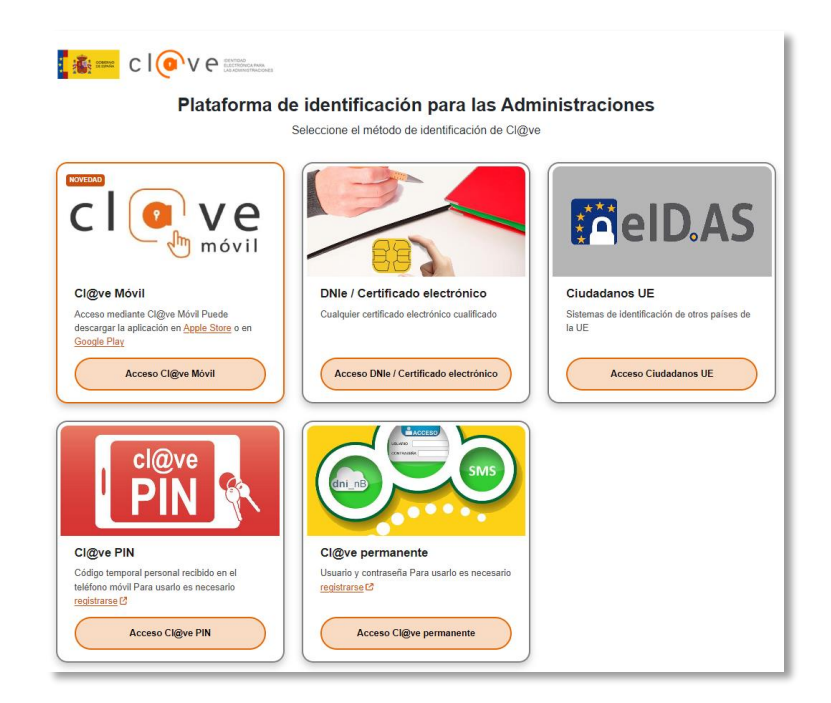

Una vez identificada la persona se mostrará en pantalla el PIN solicitado.

#### Obtener PIN con SMS

Esta opción envia un SMS con el PIN solicitado al teléfono móvil que consta en los datos de la administración, proporcionado previamente por la persona interesada.